## Microsoft SQL 2008 R2 Server Browser installieren und konfigurieren

Eingabe in Google: sql server browser

Die Informationen über den SQL 2005 gelten sinngemäß auch für den SQL 2008 R2. Interessante Links:

http://msdn.microsoft.com/de-de/library/ms181087.aspx

http://technet.microsoft.com/de-de/library/ms165724%28SQL.90%29.aspx

http://support.microsoft.com/kb/914277/de

http://www.xing.com/net/microsoftsql/microsoft-sql-server-2008-109302/sql-serverbrowser-startet-nicht-37672463/

## SQL-Servereinstellungen und Clienteinstellungen für die Installation im BWZ

Nachdem die Mesonic am Server als Zentrale Installation installiert wurde, müssen über den SQL-Server-Konfigurations-Manager folgende Einstellungen durchgeführt werden.

Starten Sie den SQL Server-Konfigurations-Manager über Programme und den nachstehend abgebildeten Eintrag.

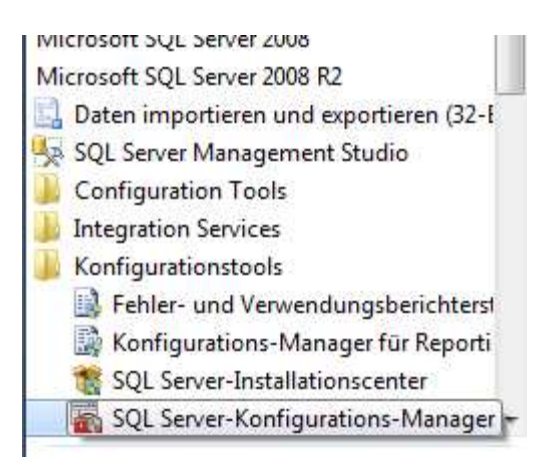

Im Teilbereich SQL Server Netwerkkonfiguration finden sie die Protokolle für den Mesonic-SQL-Server. Der Name ist individuell und ist in den meisten Fällen der Name des Servers und die Instanz Mesonic. Beispiel: SRV03\Mesonic

| Sql Server Configuration Manager                                                                                          | a mark and                                            |                                                        | ** |
|----------------------------------------------------------------------------------------------------|-------------------------------------------------------|--------------------------------------------------------|----|
| Datei Aktion Ansicht ?                                                                                                    |                                                       |                                                        |    |
| SQL Server-Konfigurations-Manager (Lokal)                                                                                 | Protokoliname                                         | Status                                                 |    |
| SQL Server-Dienste  SQL Server-Netzwerkkonfiguration  G= Protokolle für 'SQLEXPRESS2008'  Protokolle für 'SQLEXPRESS2005' | G Shared Memory<br>G Named Pipes<br>G TCP/IP<br>G VIA | Aktiviert<br>Deaktiviert<br>Deaktiviert<br>Deaktiviert |    |
| SQL Native Client 10.0-Konfiguration                                                                                      |                                                       |                                                        |    |

Rechts sind die einzelnen Protokolle angezeigt, wir empfehlen alle Protokolle zu aktivieren. Dies erfolgt durch die Anwahl der rechten Maustaste auf das jeweilige Protokoll und der Option aktivieren.

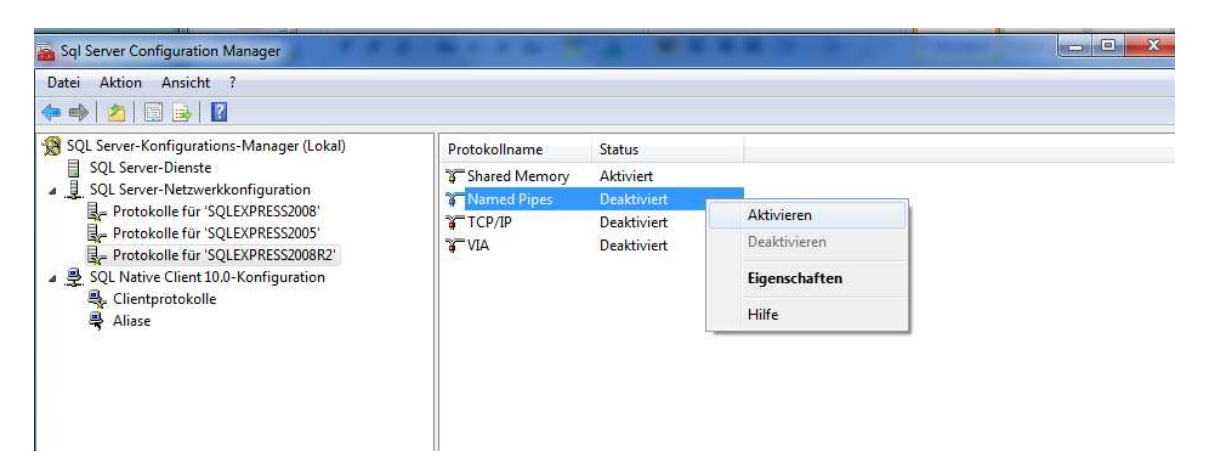

Nachdem die Protokolle aktiviert sind, muss noch über die rechte Maustaste beim Protokoll TCP/IP die Eigenschaft korrekt eingestellt werden.

| Datei       Aktion       Ansicht       ?         Image: Sold Server-Konfiguration       Sold Server-Dienste       Sold Server-Netzwerkkonfiguration         Image: Sold Server-Netzwerkkonfiguration       Image: Sold Server-Netzwerkkonfiguration       Aktiviert         Image: Sold Server-Netzwerkkonfiguration       Image: Sold Server-Netzwerkkonfiguration       Image: Sold Server-Netzwerkkonfiguration         Image: Sold Server-Netzwerkkonfiguration       Image: Sold Server-Netzwerkkonfiguration       Image: Sold Server-Netzwerkkonfiguration         Image: Sold Server-Netzwerkkonfiguration       Image: Sold Server-Netzwerkkonfiguration       Image: Sold Server-Netzwerkkonfiguration         Image: Sold Server-Netzwerkkonle       Image: Sold Server-Netzwerkkonle       Image: Sold Server-Netzwerkkonle         Image: Sold Server-Netzwerkkonle       Image: Sold Server-Netzwerkkonle       Image: Sold Server-Netzwerkkonle         Image: Sold Server-Netzwerkkonle       Image: Sold Server-Netzwerkkonle       Image: Sold Server-Netzwerkkonle         Image: Sold Server-Netzwerkkonle       Image: Sold Server-Netzwerkkonle       Image: Sold Server-Netzwerkkonle         Image: Sold Server-Netzwerkkonle       Image: Sold Server-Netzwerkkonle       Image: Sold Server-Netzwerkkonle         Image: Sold Server-Netzwerkkonle       Image: Sold Server-Netzwerkkonle       Image: Sold Server-Netzwerkkonle         Image: Sold Server-Netzwerkkonle       Image: Sold Serverk | Sql Server Configuration Manager                                                                                                    |                                                                |                                               |                                                      | - • × |
|----------------------------------------------------------------------------------------------------|----------------------------------------------------------------------------------------------------|----------------------------------------------------------------|-----------------------------------------------|------------------------------------------------------|-------|
| <ul> <li>Sol Server-Konfigurations-Manager (Lokal)</li> <li>Sol Server-Netxwerkkonfiguration</li> <li>Sol Server-Netxwerkkonfiguration</li> <li>Protokolle für 'SOLEXPRESS2008'</li> <li>Protokolle für 'SOLEXPRESS2008'</li> <li>Sol Native Client 10.0-Konfiguration</li> <li>Clientprotokolle</li> <li>Aliase</li> </ul>                                                                                                    | Datei Aktion Ansicht ?                                                                                                    |                                                                |                                               |                                                      |       |
| <ul> <li>SQL Server-Konfigurations-Manager (Lokal)</li> <li>SQL Server-Interste</li> <li>SQL Server-Netzwerkkonfiguration</li> <li>Protokolle für 'SQLEXPRESS2008'</li> <li>Protokolle für 'SQLEXPRESS2008'</li> <li>SQL Native Client 10.0-Konfiguration</li> <li>Clientprotokolle</li> <li>Aliase</li> </ul>                                                                                                    | 🗢 🔿 🔯 📴 😖 🛛                                                                                                    |                                                                |                                               |                                                      |       |
|                                                                                                    | Image: SQL Server-Konfigurations-Manager (Lokal)         SQL Server-Netwerkkonfiguration         Protokolle für 'SQLEXPRESS2008'         Protokolle für 'SQLEXPRESS2008R2'         SQL Okative Client 10.0-Konfiguration         Clientprotokolle         Aliase | Protokollname<br>Shared Memory<br>Named Pipes<br>TCP/IP<br>VIA | Status<br>Aktiviert<br>Aktiviert<br>Aktiviert | Aktivieren<br>Deaktivieren<br>Eigenschaften<br>Hilfe |       |
| Öffnet die Eigenschaften des aktuellen Objekts.                                                                                                    | Öffnet die Eigenschaften des aktuellen Objekts.                                                                                                    |                                                                |                                               |                                                      |       |

Im Teilbereich IP-Adressen, als letzter Eintrag in der Auflistung finden Sie die Rubrik IP All, dort muss das TCP-Port auf **1433** eingestellt werden. (Mit OK wird der Eintrag gespeichert.)

| Ξ  | IP7                  |                             |     |
|----|----------------------|-----------------------------|-----|
|    | Aktiv                | Ja                          |     |
|    | Aktiviert            | Nein                        |     |
|    | Dynamische TCP-Ports | 0                           |     |
|    | IP-Adresse           | fe80::100:7f:fffe%11        |     |
|    | TCP-Port             |                             |     |
| Ξ  | IP8                  |                             |     |
|    | Aktiv                | Ja                          |     |
|    | Aktiviert            | Nein                        |     |
|    | Dynamische TCP-Ports | 0                           |     |
|    | IP-Adresse           | fe80::5efe:192.168.100.53%1 | 4   |
|    | TCP-Port             |                             |     |
| Ξ  | IPAII                |                             | E   |
|    | Dynamische TCP-Ports | 0                           |     |
|    | TCP-Port             | 1433                        | _   |
|    |                      |                             | 1.7 |
| TC | P-Port               |                             |     |
| TC | P-Port               |                             |     |

| Sql Server Configuration Manager                                                                                                    |                                                                                                    |                                                                                                    | III ICP.Pod                                                                                                    |                                                                                        |
|----------------------------------------------------------------------------------------------------|----------------------------------------------------------------------------------------------------|----------------------------------------------------------------------------------------------------|----------------------------------------------------------------------------------------------------|----------------------------------------------------------------------------------------|
| Datei Aktion Ansicht ?                                                                                                    |                                                                                                    |                                                                                                    |                                                                                                    |                                                                                        |
|                                                                                                    | 7                                                                                                    |                                                                                                    |                                                                                                    |                                                                                        |
| <ul> <li>SQL Server-Konfigurations-Manager (Lokal)</li> <li>SQL Server-Netxwerkkonfiguration</li> <li>Protokolle für 'SQLEXPRESS2008'</li> <li>Protokolle für 'SQLEXPRESS2008R2'</li> <li>SQL Native Client 10.0-Konfiguration</li> <li>Clientprotokolle</li> <li>Aliase</li> </ul> | Name<br>SQL Server (SQLEXPRESS2005)<br>SQL Server (SQLEXPRESS2008)<br>SQL Server-Agent (SQLEXPRESS2008R2)<br>SQL Server-Agent (SQLEXPRESS2008R2)<br>SQL Server Browser | Status<br>Wird ausgeführt<br>Wird ausgeführt<br>Starten<br>Beenden<br>Anhalten<br>Fortsetzen<br>Neu starten<br>Eigenschaften<br>Hilfe | Startmodus<br>Automatisch<br>Automatisch<br>Andere (Boot, Syste<br>Andere (Boot, Syste<br>Andere (Boot, Syste) | Anmelden als<br>NT AUTHORI<br>NT-AUTORIT,<br>NT-AUTORIT,<br>NT-AUTORIT,<br>NT-AUTORIT, |
| Den ausnewählten Dienst neu starten (heenden und wieder sta                                                                                                    | ∢ III                                                                                                    |                                                                                                    |                                                                                                    | •                                                                                      |
| ser ausgenanten erensen aus starten (beenden and wieder sta                                                                                                    |                                                                                                    |                                                                                                    |                                                                                                    |                                                                                        |

Wählen Sie dann in den SQL-Server-Diensten "Ihren" SQL-Server aus und starten Sie über die rechte Maustaste den Dienst neu.

## Einstellungen auf den einzelnen Workstation

Auf den einzelnen Workstation muss noch der ODBC-Treiber für die Verbindung zum SQL-Server konfiguriert werden.

Wählen Sie dafür in der Systemsteuerung den Eintrag System und Sicherheit und anschließend die Option Verwaltung. Hier können die System-DSN konfiguriert werden.

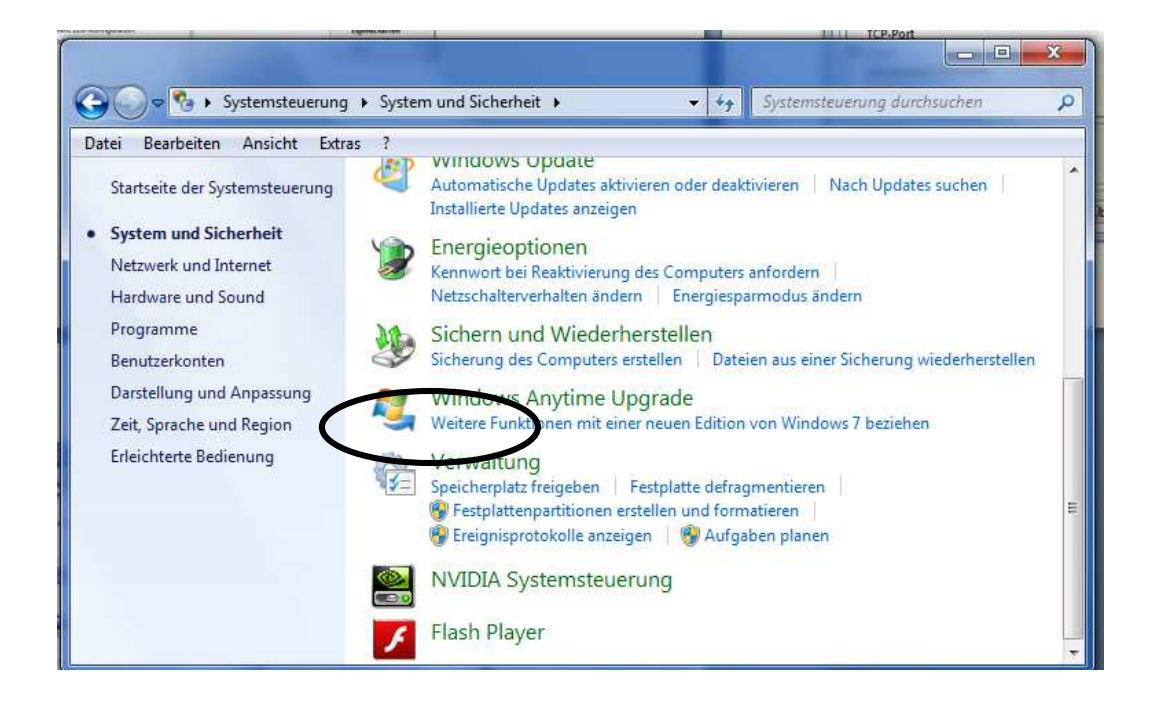

| atei Bearbeiten Ansicht Extras ? |                                |                  |       |
|----------------------------------|--------------------------------|------------------|-------|
| Organisieren 💌 🔝 Öffnen Brennen  |                                |                  | 1 0   |
| 🚖 Favoriten                      | Name                           | Änderungsdatum   | Тур   |
| 📃 Desktop                        | Aufgabenplanung                | 14.07.2009 06:42 | Verkr |
| 🚺 Downloads                      | Computerverwolkung             | 14.07.2009 06:41 | Verkr |
| 🖳 Zuletzt besucht                | Datenquellen (ODBC)            | 14.07.2009 06:41 | Verk  |
|                                  | Dienste                        | 14.07.2009 06:41 | Verk  |
| 潯 Bibliotheken                   | Druckverwaltung                | 25.07.2009 14:46 | Verk  |
|                                  | 🔚 Ereignisanzeige              | 14.07.2009 06:42 | Verk  |
| 🖳 Computer                       | 🔝 iSCSI-Initiator              | 14.07.2009 06:41 | Verk  |
| 👫 OS (C:)                        | 🔊 Komponentendienste           | 14.07.2009 06:46 | Verk  |
| HP_RECOVERY (D:)                 | Eeistungsüberwachung           | 14.07.2009 06:41 | Verk  |
| 🔮 DVD-RW-Laufwerk (E:) WL9090018 | 🗟 Lokale Sicherheitsrichtlinie | 25.07.2009 14:46 | Verk  |
| 🙀 My Book (G) (\\SERVER) (G:)    | 🔝 Systemkonfiguration          | 14.07.2009 06:41 | Verk  |
| 坖 hermessodaten (\\server) (H:)  | + +                            |                  |       |

Im Teilbereich System-DSN wird dann eine neue ODBC-Datenquelle hinzugefügt.

|        | Name                                  | 1. |
|--------|---------------------------------------|----|
|        | Microsoft Text Driver (*.txt; *.csv)  | E  |
| 011 0  | Microsoft Text-Treiber (*.txt; *.csv) | E  |
| k-Gill | Microsoft Visual FoxPro Driver        | 1  |
|        | Microsoft Visual FoxPro-Treiber       | 1  |
|        | SUL Native Client                     | 2  |
|        | SQL Server                            | €≡ |
|        | SQL Server Native Gient 10.0          | 2. |
|        | 4                                     | •  |

|    | Dieser Assistent ist Ihnen beim Erstellen einer ODBC-Datenquelle<br>behilflich, anhand derer Sie sich mit einem SQL Server verbinden könne |
|----|----------------------------------------------------------------------------------------------------|
| 50 | Welchen Namen möchten Sie verwenden, um auf die Datenquelle zu verweisen?                                                                  |
|    | Name: Winline                                                                                                    |
|    | Wie möchten Sie die Datenquelle beschreiben?                                                                                               |
|    | Beschreibung: Winline                                                                                                    |
|    | Mit welchem SQL Server möchten Sie sich verbinden?                                                                                         |
|    | Server: Server\Mesonic                                                                                                    |
|    |                                                                                                    |
|    |                                                                                                    |
|    |                                                                                                    |

SQL Servername: Servername\Mesonic

|     | Wie soll SQL Server die Authentizität des Benutzemamens bestätigen?                                                    |
|-----|----------------------------------------------------------------------------------------------------|
| EC. | Mit Windows NT-Authentifizierung anhand des Benutzemamens in<br>Netzwerk.                                              |
|     | Mit SQL Server-Authentifizierung anhand des vom Benutzer<br>eingegebenen Benutzemamens und Kennworts.                  |
|     | Klicken Sie auf "Clientkonfiguration", um die Netzwerkbibliothek für die<br>Kommunikation mit dem SQL Septer zu andem. |
|     | Zum SQL Server verbinden, um Standardeinstellungen für die zusätzlichen Konfigurationsoptionen zu erhalten.            |
|     | Benutzemame: meso                                                                                                    |
|     | Kennwort:                                                                                                    |
|     |                                                                                                    |

Benutzername: meso Kennwort: Grado!2008

Wichtig ist dabei über die Clientkonfiguration, nachfolgende Einstellung zu tätigen.

| Serveralias:                                                                                                    | Server\Mesonic                                                                 |                             |
|----------------------------------------------------------------------------------------------------|--------------------------------------------------------------------------------|-----------------------------|
| Netzwerkbibliotheken<br>Named Pipes<br>TCP/IP<br>Multiprotokoll<br>NWLink IPX/SPX<br>Apple Talk<br>Banyan VINES<br>VIA<br>Andere | Verbindungsparameter<br>Servemame:<br>Minschluss dynamisch<br>Anschlussnummer: | Server\Mesonic<br>bestimmen |

Mit OK bestätigen

| Die Standarddatenbank andem auf:                                                                                  |
|----------------------------------------------------------------------------------------------------|
| master                                                                                                    |
| Datenbank-Dateinamen anfügen:                                                                                     |
|                                                                                                    |
| Temporär gespeicherte Prozeduren für vorbereitete<br>SQL-Anweisungen erstellen und gespeicherte Prozeduren lösche |
| Nur heim Trennen                                                                                                  |
| Beim Trennen und bei geeigneter Situation während der<br>Verbindung.                                              |
| ANSI-Anführungszeichen verwenden.                                                                                 |
| ANSI-Nullen, -Leerstellen und -Wamungen verwenden.                                                                |
| Failover-SQL Server verwenden, wenn der primäre SQL Server<br>nicht verfügbar ist.                                |
|                                                                                                    |

|                                                                                                    | Sprache der SQL Server-Systemmeldungen ändem auf:                                                 |
|----------------------------------------------------------------------------------------------------|---------------------------------------------------------------------------------------------------|
|                                                                                                    | Geman 👻                                                                                           |
|                                                                                                    | Starke Verschlüsselung für Daten verwenden                                                        |
| the state of the state of the s | Konvertierung für Zeichendaten ausführen                                                          |
|                                                                                                    | Ländereinstellungen bei der Anzeige von Währungs-, Zahlen-,<br>Datums- und Zeitangaben verwenden. |
|                                                                                                    | Abfragen mit langer Laufzeit in dieser Protokolldatei speichem:                                   |
|                                                                                                    | d.\temp\QUERY.LOG                                                                                 |
|                                                                                                    | Mindestlaufzeit für Protokollierung (in Millisekunden): 30000                                     |
|                                                                                                    | ODBC-Treiberstatistik in dieser Protokolldatei protokollieren:                                    |
|                                                                                                    | d:\temp\\\$TATS.LOG                                                                               |
|                                                                                                    |                                                                                                   |

| Eine neue ODB                                                                                                    | C-Datenquelle wird                                                                                                    | l mit folgender Konfig                                                                          | juration erstellt         |
|----------------------------------------------------------------------------------------------------|----------------------------------------------------------------------------------------------------|-------------------------------------------------------------------------------------------------|---------------------------|
| Microsoft SQL Se<br>Datenquellennan<br>Datenquellenbes<br>Server: Server\M<br>Datenbank: (Defa<br>Sprache: Germar<br>Zeichen konverti<br>Abfragen mit lang<br>Protokolltreibersta<br>Ländereinstellung<br>Option für vorben<br>Treinover-Server v<br>ANSI-Anführungs<br>ANSI-Anführungs<br>ANSI-Anführungs | erver ODBC-Treibe<br>chreibung: Winline<br>lesonic<br>ault)<br>r<br>eren: Yes<br>ger Laufzeit protok<br>atistik: No<br>gen verwenden: No<br>stetet Anweisunge<br>erwenden: No<br>szeichen verwende<br>erzeichen und -Wi<br>elung: No | er Version 06.01.760<br>ollieren: No<br>o<br>n: Temporäre Proze<br>en: Yes<br>amungen verwender | 0<br>duren beim<br>h: Yes |
|                                                                                                    |                                                                                                    |                                                                                                 | -                         |

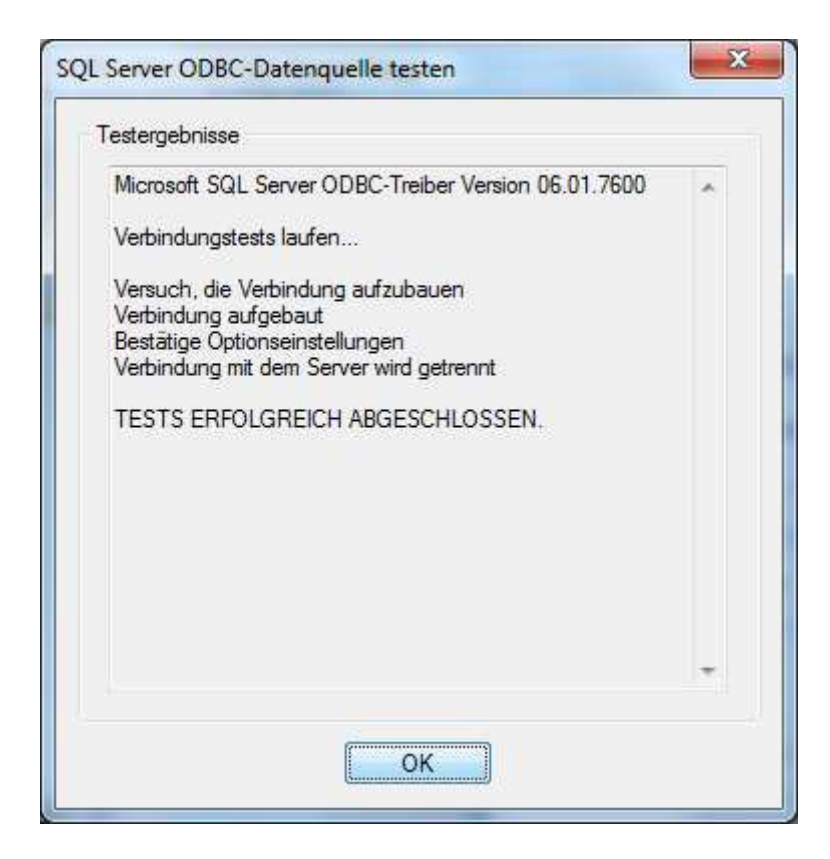

| Ablaufverfolgung                                  | Verbindur                                                                                       | ngs-Pooling                                                                 | Info                             |  |
|---------------------------------------------------|-------------------------------------------------------------------------------------------------|-----------------------------------------------------------------------------|----------------------------------|--|
| Benutzer-DSN                                      | System-DSN                                                                                      | Datei-DSN                                                                   | Treiber                          |  |
| stemdatenqu <mark>e</mark> llen:                  |                                                                                                 | Hir                                                                         | nzufügen                         |  |
| Name Treiber                                      |                                                                                                 |                                                                             | Intformer                        |  |
| Vinline SQL Server                                |                                                                                                 |                                                                             | anceinen                         |  |
|                                                   |                                                                                                 |                                                                             | mguneren                         |  |
|                                                   |                                                                                                 |                                                                             |                                  |  |
|                                                   |                                                                                                 |                                                                             |                                  |  |
|                                                   |                                                                                                 |                                                                             |                                  |  |
|                                                   |                                                                                                 |                                                                             |                                  |  |
|                                                   |                                                                                                 |                                                                             |                                  |  |
| 11. J. N. 142/24                                  | N250 250 (2 12                                                                                  | 1120 00 11 10                                                               |                                  |  |
| In einer ODBC                                     | :-Systemdatenquelle werd<br>vie eine Verbindung zu eir                                          | len Informationen darüb<br>nem Datenprovider herg                           | er<br>estellt wird.              |  |
| In einer ODBO<br>gespeichert, v<br>Auf eine Syste | Systemdatenquelle werd<br>vie eine Verbindung zu ein<br>mdatenquelle können alle<br>e zurgrefen | len Informationen darüb<br>nem Datenprovider herg<br>e Benutzer eines Compu | er<br>estellt wird.<br>iters und |  |

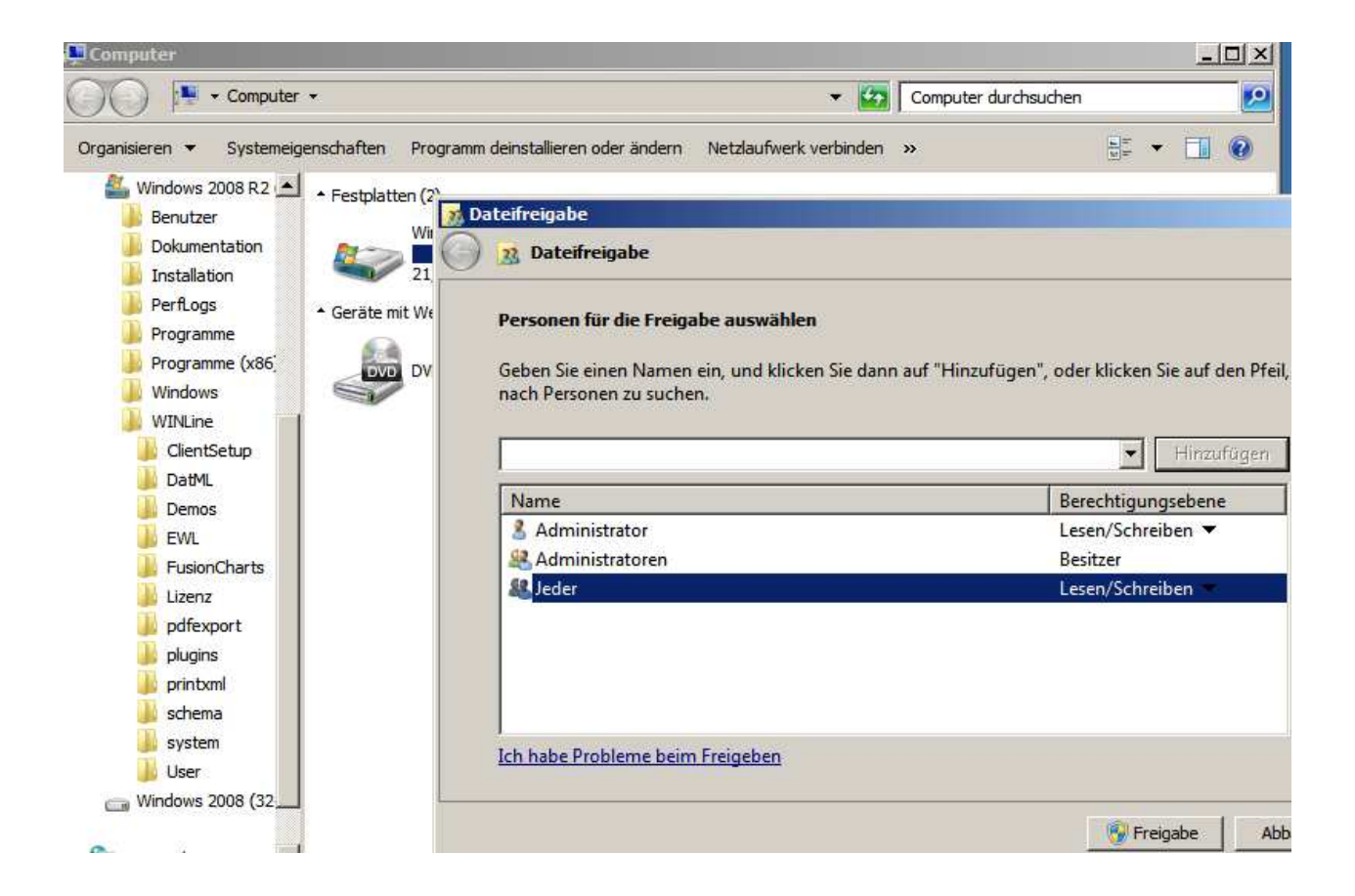

| Welcher                 | werk verbinden                                                                                                    |
|-------------------------|----------------------------------------------------------------------------------------------------|
| Bestimme<br>hergestellt | n Sie den Laufwerkbuchstaben für die Verbindung und den Ordner, mit dem die Verbindung<br>werden soll:                                                                                                    |
| Laufwerk:<br>Ordner:    | \\server\winline       Durchsuchen         Beispiel: \\Server\Freigabe       Durchsuchen         Verbindung bei Anmeldung wiederherstellen       Ourchsuchen         Verbindung mit anderen Anmeldeinformationen herstellen       Verbindung mit einer Website herstellen, auf der Sie Dokumente und Bilder speichern können |
|                         | Fertig stellen Abbrechen                                                                                                    |

| Organisieren 👻 Neuer Ordner |   |                  |
|-----------------------------|---|------------------|
|                             | • | Name             |
| 4 🥽 Bibliotheken            |   | plugins          |
| D Bilder                    |   | printxml         |
| Dokumente                   |   | schema           |
| 🖻 🎒 Musik                   |   | AD cwladmn.exe   |
| 🖻 📑 Videos                  |   | wlexim eve       |
|                             |   | cwistart eve     |
| 🖌 🌉 Computer                |   | ericanm dll      |
| 🖻 🏭 System (C:)             |   | ericani dll      |
| 🖻 📺 Daten (D:)              |   | ericapi.un       |
| MESONIC32GB (F:)            |   |                  |
| 🖉 🖙 winline (\\server) (W:) |   | enccrypt.un      |
| 🖻 🎒 ClientSetup             |   | encio.dii        |
| DatML                       |   | encplugin.dll    |
| 길 Demos                     | E | s ericprint.dli  |
| Þ 🅌 EWL                     | ( | erictransfer.dll |
| FusionCharts                |   | ericutil.dll     |
| 🔒 Lizenz                    |   | ericxml.dll      |
| pdfexport                   |   | errorlog.txt     |
| plugins                     |   | Signer.dll       |
| printxml                    |   | 🚳 fa_xml.dll     |
| 📓 schema                    |   | icudt44.dll      |
| system                      |   | icuuc44.dll      |
| July User                   |   | log4cpp.dll      |
|                             |   | MESOCOL.INI      |
|                             |   | MESODISP0.ME     |